# Инструкция по работе с порталом "НКО и старшие"

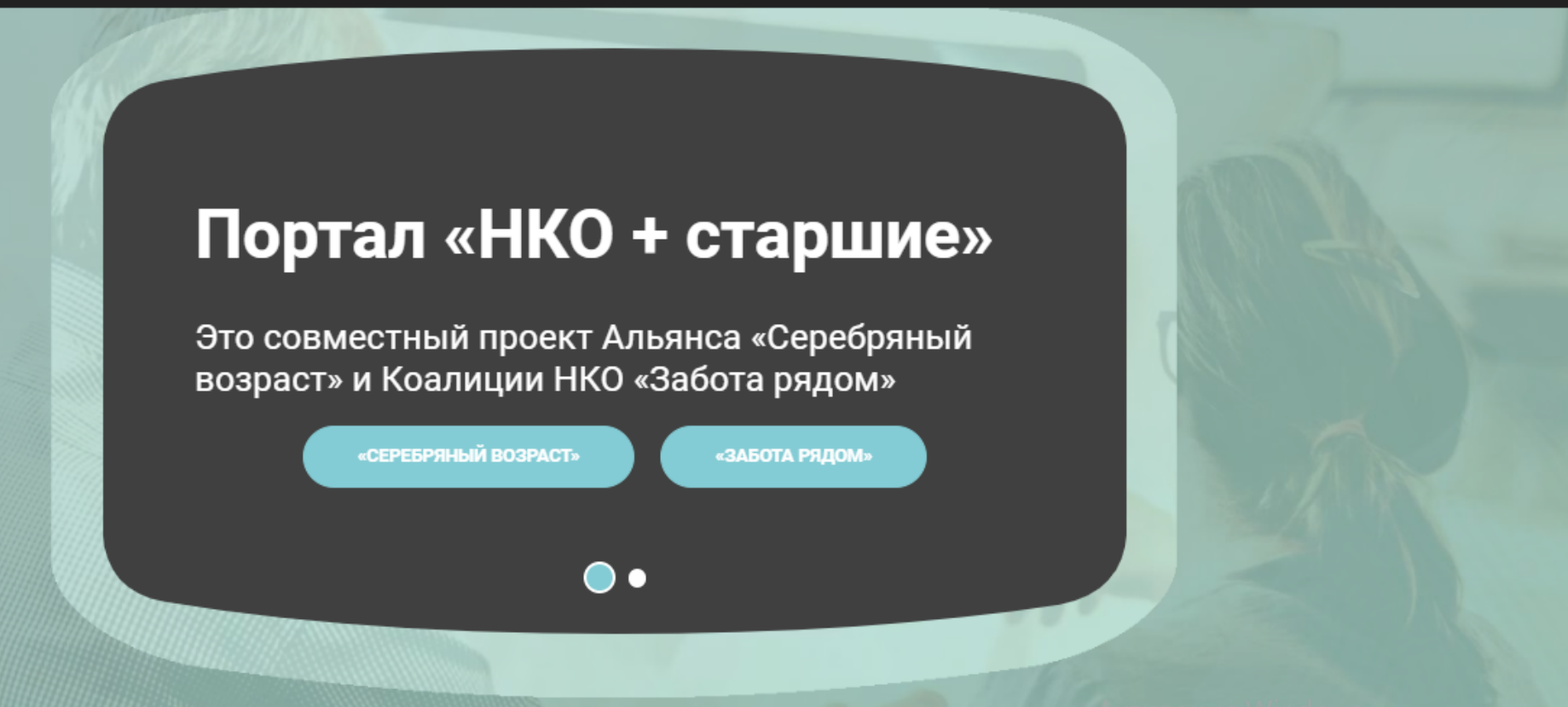

Карта каталог

## Для входа\регистрации на сайте нажмите на кнопку "Войти"

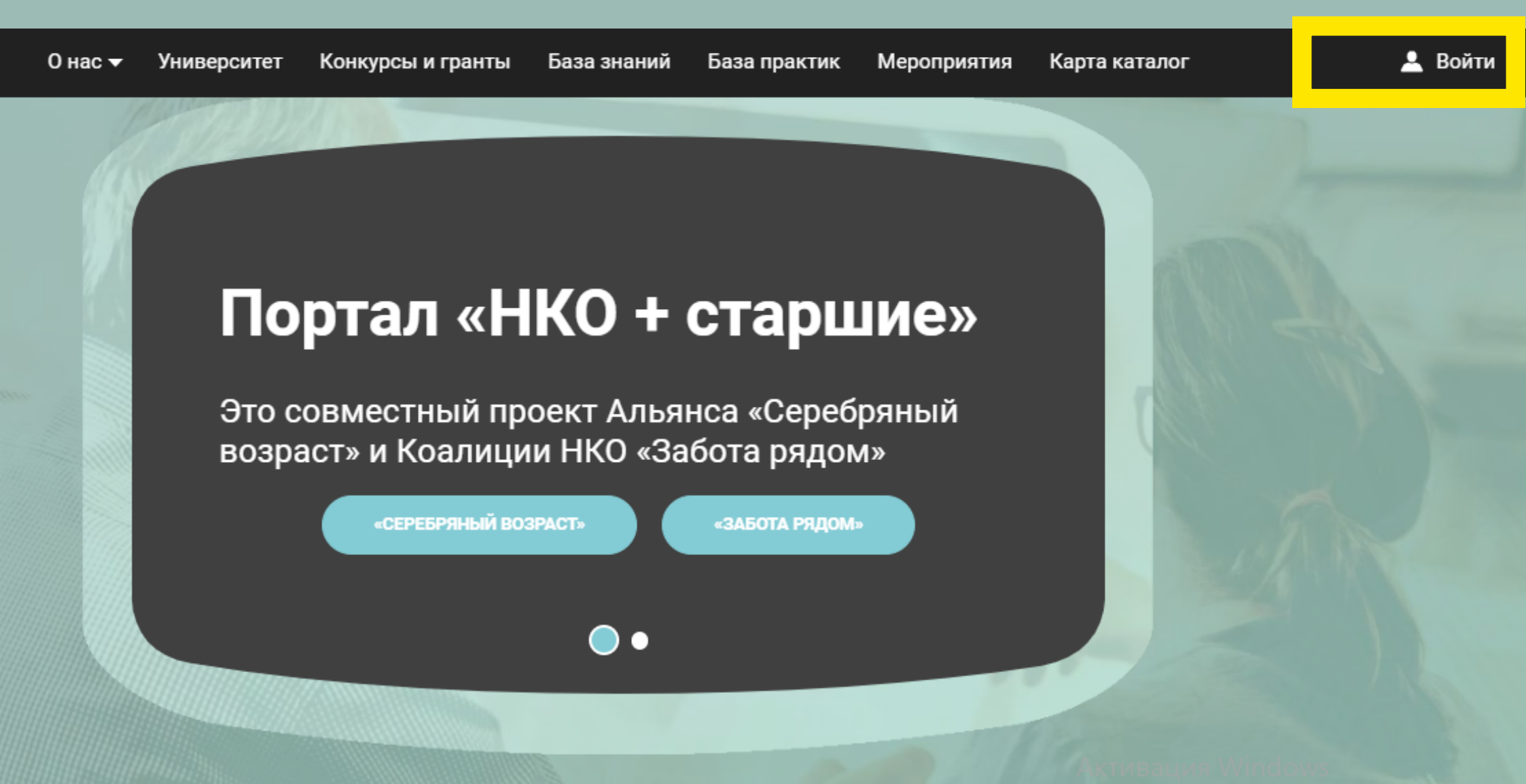

#### Пожалуйста, авторизуйтесь

| Логин  |  |  |
|--------|--|--|
| admin  |  |  |
| Пароль |  |  |
|        |  |  |

Запомнить меня на этом компьютере

ВОЙТИ

Забыли свой пароль?

Зарегистрироваться аполните, пожалуйста, регистрационную форму.

Если вы уже зарегистрированы, введите свои данные, если нет, нажмите на кнопку "Зарегистрироваться" Имя

Фамилия

\*Логин (минимум 3 символа)

\*Пароль

.....

\*Подтверждение пароля

\*E-Mail

Нажимая кнопку «Регистрация», я даю свое согласие на обработку моих персональных данных, в соответствии с Федеральным законом от 27.07.2006 года №152-ФЗ «О персональных данных», на условиях и для целей, определенных в Согласии на обработку персональных данных Внимательно заполните поля, отмеченные "\*" и нажмите на кнопку "Регистрация"

РЕГИСТРАЦИЯ

#### Серебряный Возраст: Подтверждение регистрации нового пользователя

| 1 |   |   | h |   |  |
|---|---|---|---|---|--|
|   | П | M |   |   |  |
|   |   | h |   | , |  |
|   |   |   | 2 |   |  |

info@silveragemap.ru info@silveragemap.ru & 30 сентября 2020 г. в 16:50 Я >

Информационное сообщение сайта Серебряный Возраст

Здравствуйте,

Вы получили это сообщение, так как ваш адрес был использован при регистрации нового пользователя на сервере silveragemap.ru.

Ваш код для подтверждения регистрации: eqofRJTQ

Для подтверждения регистрации перейдите по следующей ссылке: <u>http://silveragemap.ru/auth/index.php?</u> <u>confirm registration=yes&confirm user id=5&confirm code=eqofRJTQ</u>

Вы также можете ввести код для подтверждения регистрации на странице: <u>http://silveragemap.ru/auth/index.php?confirm\_registration=yes&confirm\_user\_id=5</u>

Внимание! Ваш профиль не будет активным, пока вы не подтвердите свою регистрацию.

От 5 минут до 1 часа на вашу электронную почту вы получите письмоподтверждение регистрации. Вам необходимо перейти по ссылке и подтвердить регистрацию

#### Пожалуйста, авторизуйтесь

| Логин  |  |  |  |
|--------|--|--|--|
| admin  |  |  |  |
| Пароль |  |  |  |
| •••••  |  |  |  |

Запомнить меня на этом компьютере

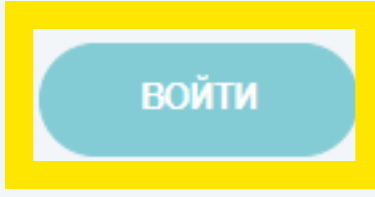

Забыли свой пароль?

Если вы впервые на сайте, заполните, пожалуйста, регистрационную форму. Зарегистрироваться Вернитесь на сайт, введите свои данные и нажмите на кнопку "Войти"

## Перейдите на вкладку "Конкурсы и гранты", выберете интересующий вас конкурс и нажмите на кнопку "Подать заявку"

КОНКУРС СТАЖИРОВОК КОАЛИЦИИ НКО «ЗАБОТА РЯДОМ» Годача заявок завершена 10.07.2023 Образец заявки Положение КОНКУРС СОЦИАЛЬНЫХ МИНИ-ПРОЕКТОВ КОАЛИЦИИ НКО «ЗАБОТА РЯДОМ» Годача заявок осуществляется до 14.07.2023 Положение Форма заявки (образец) Запись вебинара по написанию заявок

База знаний

НКО и старшие

Карта каталог

СОХРАНИТЬ КАК ЧЕРНОВИК ПОДАТЬ ЗАЯВКУ Внимательно заполните поля заявки, BCe обращая внимание на обязательные поля, отмеченные "\*" Вы можете воспользоваться кнопкой "Сохранить как черновик" и вернуться к редактированию в любое время

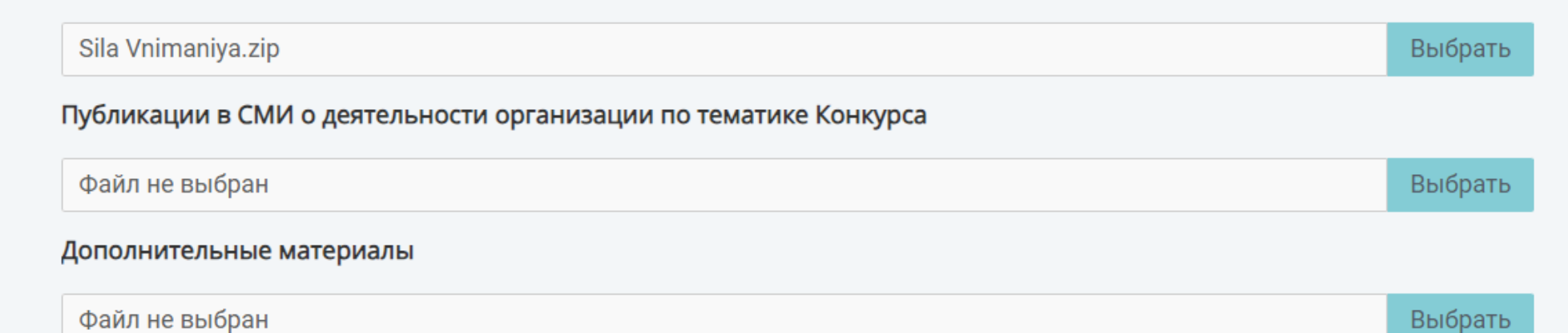

Фаил не выора

Письма поддержки

DDIOPATD

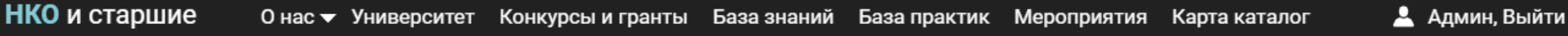

|                                         |                           |           | bbiopart |
|-----------------------------------------|---------------------------|-----------|----------|
| Письма поддержки                        |                           |           |          |
| Sila Vnimaniya.zip                      |                           |           | Выбрать  |
| Публикации в СМИ о деятельности организ | ации по тематике Конкурса |           |          |
| Файл не выбран                          |                           |           | Выбрати  |
| Дополнительные материалы                |                           |           |          |
| Файл не выбран                          |                           |           | Выбрати  |
|                                         |                           |           |          |
|                                         |                           |           |          |
|                                         |                           |           |          |
| СОХРАН                                  | ИТЬ КАК ЧЕРНОВИК ПОДА     | ТЬ ЗАЯВКУ |          |
|                                         |                           |           |          |

### После заполнения всех полей нажмите на кнопку "Подать заявку"

## ия) бланк.doc Заявка на модерации Спасибо, Ваша заявка отправлена. info@silveragemap.ru info@silveragemap.ru 🔒 Сегодня в 11:50 я > ПЕРЕЙТИ СЕЙЧАС Заявка на конкурс №2189 на модерации. ПОДАТЬ ЗАЯВКУ

Мероприят

Конкурсы и гранты База знаний База практик

гет

# Ваша заявка получена. На электронную почту вы получите её номер и статус

## У заявки 3 статуса

"На модерации". Получена и находится на технической экспертизе.

**"Отклонена".** Не прошла техническую экспертизу. Вы можете отредактировать её до конца приема заявок.

**"Принята".** Проверена и ожидает назначения экспертов.

### Возможные трудности и пути их решения

- Не приходит письмо-подтверждение пишите в чат конкурса (не забудьте проверить правильность написания вашей почты при регистрации)
- Если ваш антивирус не пускает вас на сайт добавьте наш сайт "в исключения". Как это делать на примере <u>avast</u>
- Номер заявки не пришёл на почту напишите в чат конкурса
- Если ваша заявка не сохраняется или не отправляется очистите историю браузера и кеш. Если это не помогло пишите в чат конкурса

#### Не оставляйте сайт без внимания больше чем на 30 минут и каждые 10 минут сохраняйте заявку как черновик